# **URC Accelerator 3 Programming Modes**

Last Modified on 03/12/2024 12:17 pm EDT

### **Understanding and Changing the URC Accelerator 3 Programming Modes**

Accelerator 3 utilizes two different **Programming Mode** options - **Level 1** or **Level 2**. Accelerator 3 programming modes **Level 1** and **Level 2** are replacing "Expressway" and "Total Control Experience", respectively

In some cases, it is necessary to change the URC Accelerator 3 **Programming Mode** in the software. This article addresses the different modes and details the method for changing the **Programming Mode** on your laptop (or PC).

*Note: If using Accelerator 3 prior to version 3.03.060101, the Programming Modes are referred to as Expressway (Level 1) or Total Control Experience (Level 2)* 

#### Understanding the URC Accelerator 3 Programming Modes

After a successful login to the URC software, your software access level may vary. The level of software access - **Level 1** or **Level 2** - will depend upon your existing certification level.

*Please contact your URC Territory Manager or URC Tech Support at 914-835-4484 for additional information as well as your Training and Certification options.* 

**Programming Mode** determines the level of Total Control Accelerator 3 program that will run based upon the dealer certification level.

The options are **Level 1** or **Level 2**. Please see the section below if you need to change the mode.

|   | Drogramming M | ada                  |                             |                               |
|---|---------------|----------------------|-----------------------------|-------------------------------|
| ſ | Programming M | oue                  |                             |                               |
|   | Certified a   | ccounts may choose t | to run the program in the s | streamlined Level 1 or in the |
|   | full Level 2  | mode. Noncertified a | accounts must use Level 1   | mode. Changes take effect     |
|   | next time     | the program launches |                             |                               |
|   |               | O Level 1            | O Level 2                   |                               |
|   |               | O LEVEL I            | S Lever 2                   |                               |

URC Control Codes Database in the Add Other Devices programming step will now show all models in either Level 1 or Level 2 programming modes, even if the device does not have a URC Driver available (These models will still require a Custom Driver to be created)

| vel 1 vs Level 2 Programming Modes*                            |         |         |
|----------------------------------------------------------------|---------|---------|
|                                                                | Level 1 | Level 2 |
| Automation (Device Events, Event Timers, Alarm Clock,          | No      | Vec     |
| GeoFencing, NFC)                                               | NO      | 165     |
| Macro editing (Ability to modify Accelerator generated macros) | No      | Yes     |
| Special Macro editing (System Off Macros, Room Power Macros)   | No      | Yes     |
| Variables and Conditional Logic                                | No      | Yes     |

| Query of two-way devices with ability to save an answer to a<br>variable from within a two-way command | No | Yes |
|----------------------------------------------------------------------------------------------------|----|-----|
| Toggle (in Macros)                                                                                     | No | Yes |
| HDA Custom Sound Files (*.wav)                                                                         | No | Yes |
| HDA Room Link Groups                                                                                   | No | Yes |
| HDA Audio Permanent Grouping                                                                           | No | Yes |
| HDA Paging events                                                                                      | No | Yes |
| HDA Ducking events                                                                                     | No | Yes |
| <i>*This list is meant to be a basic overview of the differences in<br/>Programming Modes</i>          |    |     |

## **Changing the URC Accelerator 3 Programming Mode**

If you are authorized for Total Control **Level 2** but only have access to **Level 1** when opening and using the software, you will need to change the Programming Mode as shown above and detailed using the method below. This can occur when using a new laptop or PC or after a new software installation.

To change the Programming Mode, follow these steps:

1. From the Accelerator program **File** menu, select **Accelerator Options**as shown below:

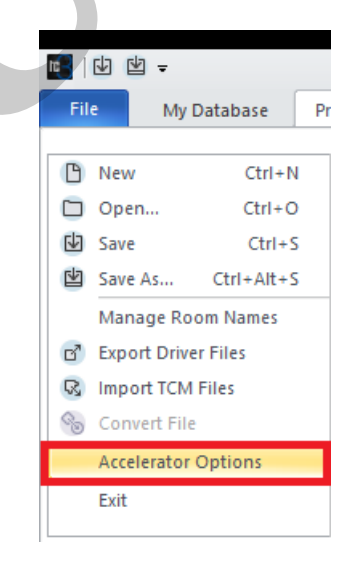

2. After selecting Accelerator Options as shown above, the **Accelerator Options** main screen will open showing the available adjustable options.

| celerator Options                                                                                                    |                                                   |                                                                                                    |
|----------------------------------------------------------------------------------------------------|---------------------------------------------------|----------------------------------------------------------------------------------------------------|
| Programming Mode                                                                                                    |                                                   |                                                                                                    |
| Certified accounts may choose to run full Level 2 mode. Noncertified account next time the program launches.                                                                                                    | the program in the stre<br>ts must use Level 1 mo | amlined Level 1 or in the<br>de. Changes take effect                                                                                     |
| O Level 1                                                                                                    | O Level 2                                         |                                                                                                    |
| Default Touchscreen and Remote Backgrour                                                                                                    | nd Image                                          |                                                                                                    |
| The default image must be selected from                                                                                                    | the programs default                              | background images folder                                                                                                    |
| default background.jpg Brow                                                                                                    | vse                                               |                                                                                                    |
| ·My Database                                                                                                    |                                                   |                                                                                                    |
| Custom Driver Folder:                                                                                                    |                                                   |                                                                                                    |
| \Documents\Universal Remote Control, Ir                                                                                                    | nc\URC Accelerator 3\(                            | CustomDrv Browse                                                                                                    |
| URC Audio<br>Enter text for the label that appears in the<br>Audio rooms are linked                                                                                                    | volume control display                            | ed when multiple URC                                                                                                    |
| URC Audio<br>Enter text for the label that appears in the<br>Audio rooms are linked<br>Linked Audio                                                                                                    | volume control display                            | ed when multiple URC                                                                                                    |
| URC Audio<br>Enter text for the label that appears in the<br>Audio rooms are linked<br>Linked Audio                                                                                                    | volume control display                            | ed when multiple URC                                                                                                    |
| URC Audio<br>Enter text for the label that appears in the<br>Audio rooms are linked<br>Linked Audio<br>Connected Device Column Width :<br>Available Device Column Width (Step 7 & 8) :                                                                                                    | volume control display                            | ed when multiple URC                                                                                                    |
| URC Audio<br>Enter text for the label that appears in the<br>Audio rooms are linked<br>Linked Audio<br>Connected Device Column Width :<br>Available Device Column Width (Step 7 & 8) :<br>Main Menu Style Default:                                                                                                    | volume control display                            | Apply to All Now                                                                                                    |
| URC Audio<br>Enter text for the label that appears in the<br>Audio rooms are linked<br>Linked Audio<br>Connected Device Column Width :<br>Available Device Column Width (Step 7 & 8) :<br>Main Menu Style Default:<br>Submenu Thumbnails :                                                                                                    | volume control display                            | Apply to All Now                                                                                                    |
| URC Audio<br>Enter text for the label that appears in the<br>Audio rooms are linked<br>Linked Audio<br>Connected Device Column Width :<br>Available Device Column Width (Step 7 & 8) :<br>Main Menu Style Default:<br>Submenu Thumbnails :<br>Main Button Jump :                                                                                                    | volume control display                            | Apply to All Now<br>Apply to All Now<br>Apply to All Now                                                                                 |
| URC Audio<br>Enter text for the label that appears in the<br>Audio rooms are linked<br>Linked Audio<br>Connected Device Column Width :<br>Available Device Column Width (Step 7 & 8) :<br>Main Menu Style Default:<br>Submenu Thumbnails :<br>Main Button Jump :<br>Power Button Mode :                                                                                           | volume control display                            | Apply to All Now<br>Apply to All Now<br>Apply to All Now<br>Apply to All Now<br>Apply to All Now                                         |
| URC Audio<br>Enter text for the label that appears in the<br>Audio rooms are linked<br>Linked Audio<br>Connected Device Column Width :<br>Available Device Column Width (Step 7 & 8) :<br>Main Menu Style Default:<br>Submenu Thumbnails :<br>Main Button Jump :<br>Power Button Mode :<br>Device Layout Panels ;                                                                 | volume control display                            | Apply to All Now<br>Apply to All Now<br>Apply to All Now<br>Apply to All Now<br>Apply to All Now<br>Apply to All Now<br>Apply to All Now |
| URC Audio<br>Enter text for the label that appears in the<br>Audio rooms are linked<br>Linked Audio<br>Connected Device Column Width :<br>Available Device Column Width (Step 7 & 8) :<br>Main Menu Style Default:<br>Submenu Thumbnails :<br>Main Button Jump :<br>Power Button Mode :<br>Device Layout Panels ;<br>Do not show again <sup>*</sup> checkboxes                    | volume control display                            | Apply to All Now<br>Apply to All Now<br>Apply to All Now<br>Apply to All Now<br>Apply to All Now<br>Apply to All Now                     |
| URC Audio<br>Enter text for the label that appears in the<br>Audio rooms are linked<br>Linked Audio<br>Connected Device Column Width :<br>Available Device Column Width (Step 7 & 8) :<br>Main Menu Style Default:<br>Submenu Thumbnails :<br>Main Button Jump :<br>Power Button Mode :<br>Device Layout Panels ;<br>Do not show again" checkboxes<br>Jniversal Parse Data Window | volume control display                            | Apply to All Now<br>Apply to All Now<br>Apply to All Now<br>Apply to All Now<br>Apply to All Now<br>Apply to All Now<br>Apply to All Now |

 Under the **Programming Mode** section, select the appropriate radio button for **Level 1** or Level 2. If changes are made, they will take effect <u>only after restarting</u> the program.

| Accelerator Options                                                                                                    |                                                   | 23                                                    |  |  |
|----------------------------------------------------------------------------------------------------|---------------------------------------------------|-------------------------------------------------------|--|--|
| Programming Mode<br>Certified accounts may choose to run<br>full Level 2 mode. Noncertified account<br>next time the program launches. | the program in the stro<br>ts must use Level 1 mo | eamlined Level 1 or in the<br>de. Changes take effect |  |  |
| O Level 1                                                                                                    | Level 2                                           |                                                       |  |  |
| Default Touchscreen and Remote Backgroun<br>The default image must be selected from                                                    | nd image<br>I the programs default                | background images folder                              |  |  |
| Browse                                                                                                    |                                                   |                                                       |  |  |
| - My Database                                                                                                    |                                                   | ]                                                     |  |  |
| Vocuments/Universal Remote Control Tr                                                                                                  | oc/URC Accelerator 3\                             |                                                       |  |  |
|                                                                                                    | ICIDICE ACCELERATOR 51                            | Browse                                                |  |  |
| Audio rooms are linked<br>Linked Audio                                                                                                 |                                                   |                                                       |  |  |
| Connected Device Column Width :                                                                                                    | 225 *                                             |                                                       |  |  |
| Available Device Column Width (Step 7 & 8) :                                                                                           | 225 🔻                                             |                                                       |  |  |
| Main Menu Style Default:                                                                                                    | Ribbon                                            | Apply to All Now                                      |  |  |
| Submenu Thumbnails :                                                                                                    | No                                                | Apply to All Now                                      |  |  |
| Main Button Jump :                                                                                                    | Main Menu 🔹                                       | Apply to All Now                                      |  |  |
| Power Button Mode :                                                                                                    | Confirm Power ( *                                 | Apply to All Now                                      |  |  |
| Device Layout Panels :                                                                                                    | 6 panels 🔻                                        | Apply to All Now                                      |  |  |
| "Do not show again" checkboxes                                                                                                    | Reset                                             |                                                       |  |  |
| Universal Parse Data Window                                                                                                    | Show in Device Pro                                | operties                                              |  |  |
| ОК                                                                                                    | Cancel                                            |                                                       |  |  |

## Additional Information & Resources:

To learn more about using the URC software login, please see the Understanding the URC Accelerator Software Login article.

To learn more about adjusting the URC software options, please see the How to Adjust Accelerator Options article.

To learn more about Accelerator 3 configuration and programming, please see the Accelerator 3 online **Programming Guide**.